# **Pierwsze logowanie SMS**

W celu uruchomienia aplikacji CBP, należy uruchomić w przeglądarce internetowej stronę <u>https://bskoronowo.cui.pl</u>

# Krok 1 – identyfikacja klienta

Po uruchomieniu systemu def3000/CBP wyświetlane jest okno autoryzacji

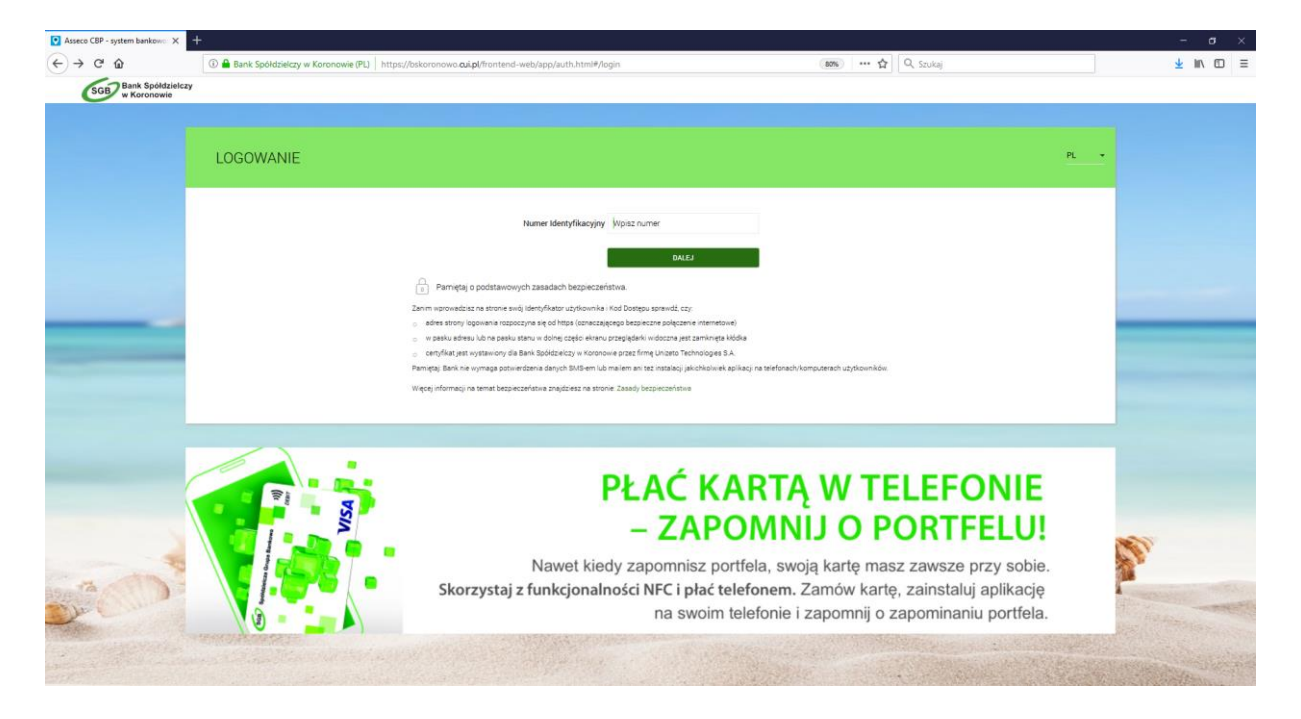

Logowanie odbywa się w trybie dwukrokowym (najpierw użytkownik wprowadza swój numer identyfikacyjny, potem dane uwierzytelniające)

Aby zalogować się do systemu należy w polu **Numer identyfikacyjny** wprowadzić identyfikator użytkownika, podany przez Bank i użyć przycisku [DALEJ]

W przypadku identyfikatora nie ma znaczenia wielkość wprowadzonych znaków.

#### Krok 2 – Klucz

W polu "Hasło" należy wprowadzić hasło wygenerowane przez Bank, jako ciąg znaków począwszy od pola 1.

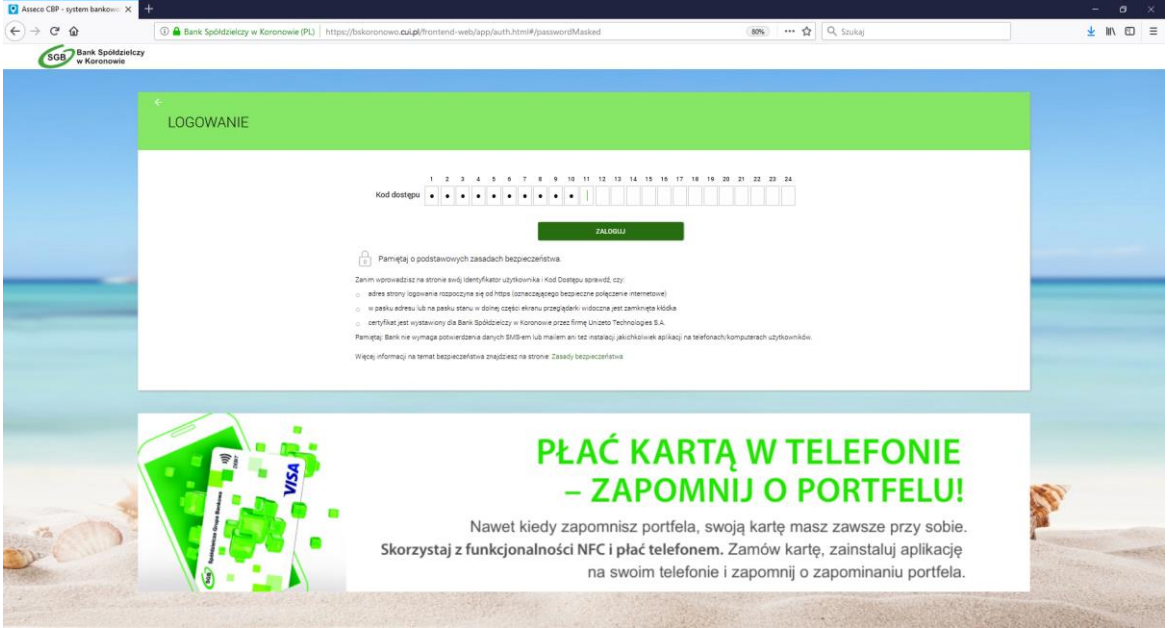

#### Krok 3 - hasło

Wpisz hasło, które będzie wymagane przy każdym kolejnym logowaniu. Hasło może zawierać wyłącznie litery od a do z (małe i duże, bez polskich znaków diakrytycznych: ą, ć, ę, ł, ń, ó, ś, ź, ż) oraz cyfry. Hasło powinno mieścić się w przedziale 10-24 znaków, wielkość liter ma znaczenie.

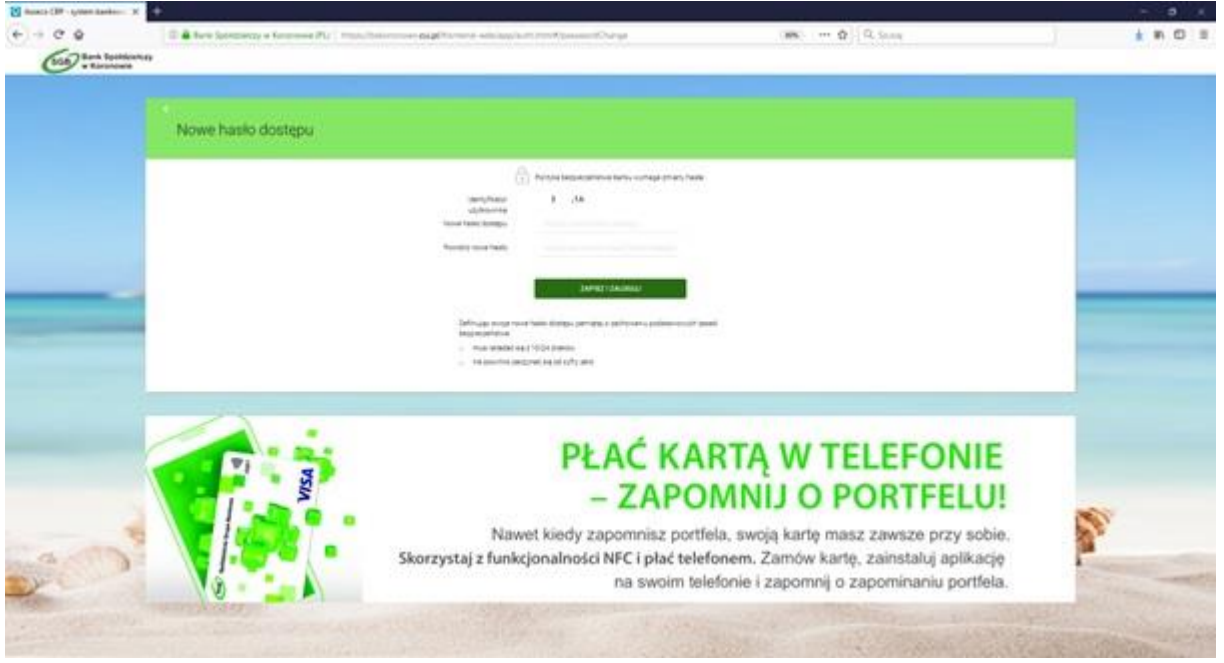

### Kolejne logowanie

W każdym kolejnym logowaniu w polu "Hasło" należy wprowadzić losowo wybrane wymagane pozycje z hasła jak na ekranie poniżej.

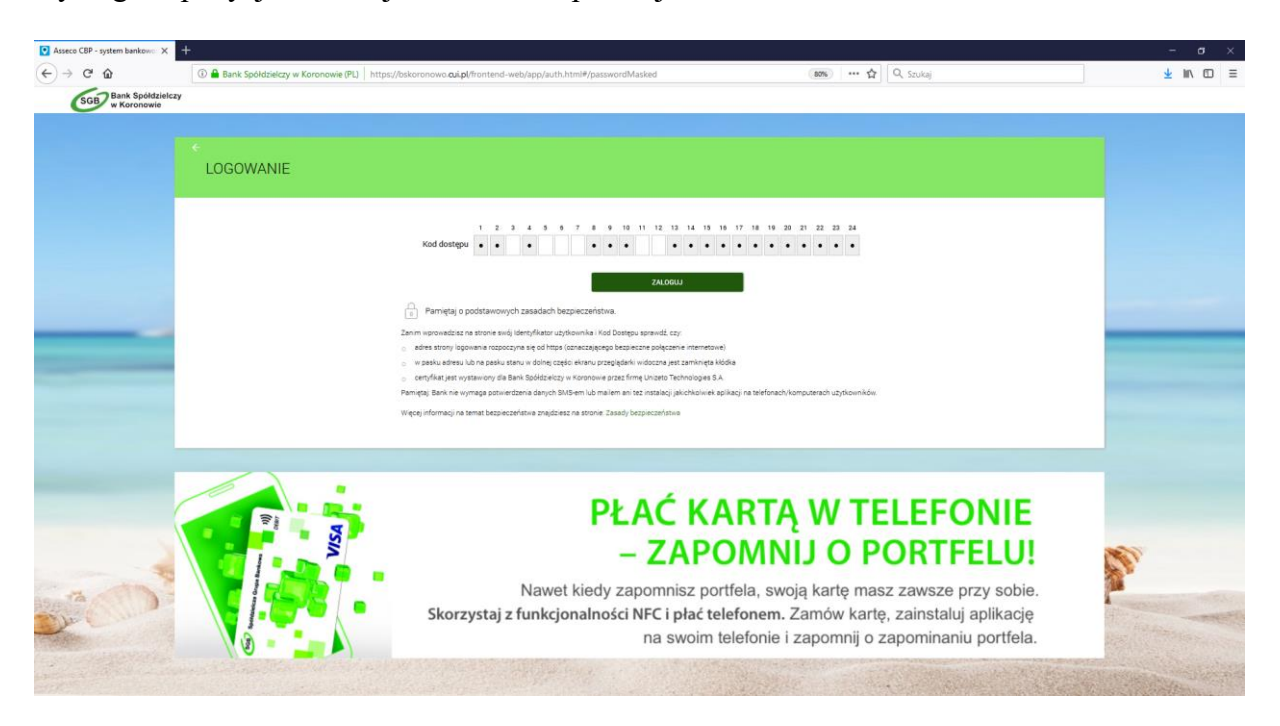

Przykład dla hasła **!BankBSKoro@#** 

|             | 1 | 2 | 3 | 4 | 5 | 6 | 7 | 8 | 9 | 10 | 11 | 12 | 13 | 14 | 15 | 16 | 17 | 18 | 19 | 20 | 21 | 22 | 23 | 24 |
|-------------|---|---|---|---|---|---|---|---|---|----|----|----|----|----|----|----|----|----|----|----|----|----|----|----|
| kod dostępu | • | • | а | • | k | В | S | • | • | •  | 0  | @  | •  | •  | •  | •  | •  | •  | •  | •  | •  | •  | •  | •  |